## Payroll and Labor Management (PLM) Report Map

| Business Process                 | Related Tasks                                                                                                    | Related Business Questions                                                                                                    | Old RM1/3 Reports                                                                    | New OBI Reports                                                             | Report Description                                                                                                    | Dashboard Tab                 |
|----------------------------------|----------------------------------------------------------------------------------------------------|----------------------------------------------------------------------------------------------------|--------------------------------------------------------------------------------------|-----------------------------------------------------------------------------|----------------------------------------------------------------------------------------------------|-------------------------------|
| Salary Reconciliation            | Determine actual pay by employees, Work<br>Assignment Org and earnings type, or PTA<br>for various payments          | > From what PTAs and expenditure types were employees actually paid in<br>a specific period of time?                                                                                                    | RM3-168,<br>RM3-169,<br>RM3-170,<br>RM1-Gross Pay,<br>OF-LDA-671                     | Actual Pay                                                                  | Display Gross Pay for all employees by Owning Organization, PTA, earning type, award type, and expenditure type, filtered as per Prompt Section. | Actual Pay                    |
|                                  |                                                                                                    | > How much was an employee paid individually in specific period of time?                                                                                                    | RM3-168,<br>RM3-169,<br>RM3-170,<br>RM1-Gross Pay,<br>OF-LDA-671                     | Employee Details - Payroll<br>Transaction Details                           | Display Gross Pay for an employee (by detail payroll transactions)                                                                               | Actual Pay                    |
|                                  |                                                                                                    | <ul> <li>&gt; What employees with work assignments outside my organization are<br/>being paid from PTAs within my organization?</li> <li>&gt; In what other organizations are those employees' work assignments?</li> </ul>          | RM3-168,<br>RM3-169,<br>RM3-170,<br>RM1-Gross Pay (Partial),<br>OF-LDA-671 (Partial) | Actual Pay                                                                  | Display Gross Pay for all employees by Owning Organization, PTA, earning type, award type, and expenditure type, filtered as per Prompt Section. | Actual Pay                    |
|                                  | Determine actual pay by employees with<br>payroll check information                                                  | > What check numbers are associated with an employee's earnings<br>amounts, and have the checks been cashed in a specific period of time?                                                                                            | RM1-Gross Pay                                                                        | Employee Details - Paycheck Details                                         | <ul> <li>Display the check numbers which are associated with an employee's earnings<br/>amounts</li> </ul>                                       | Actual Pay                    |
|                                  | Determine actual pay by employees, Work<br>Assignment Org and earnings type for<br>various payments                  | <ul> <li>&gt; What employees with work assignments in my organization are being<br/>paid from PTAs outside my organization?</li> <li>&gt; What other organizations are paying those employees?</li> </ul>                            | RM3-168,<br>RM3-169,<br>RM3-170,<br>RM1-Gross Pay (Partial),<br>OF-LDA-671 (Partial) | Actual Pay                                                                  | Display Gross Pay for all employees by Owning Organization, PTA, earning type, award type, and expenditure type, filtered as per Prompt Section. | Actual Pay                    |
|                                  |                                                                                                    | > Which employees have received or will receive non-base pay (based on Earnings Type/Code) in a specific period of time.                                                                                                    | RM3-168,<br>RM3-169,<br>RM3-170,<br>RM1-Gross Pay,<br>OF-LDA-671                     | Actual Pay                                                                  | Display Gross Pay for all employees by Owning Organization, PTA, earning type, award type, and expenditure type, filtered as per Prompt Section. | Actual Pay                    |
|                                  | Determine actual pay for all employees by<br>Organization in a specific period of time                               | > At the summary level, how much are my employees being paid by<br>organization, or PTA and by different groupings such as paygroup,<br>classified indicator, earnings category, earnings type, expenditure type,<br>and award type? | RM3-168,<br>RM3-169,<br>RM3-170,<br>RM1-Gross Pay,<br>OF-LDA-671                     | Actual Pay Overview                                                         | Display Gross Pay for ALL employees by Organization filtered as per Prompt Selection.                                                            | Summary                       |
|                                  |                                                                                                    | > How much were my employees paid (e.g., by employee group or award<br>type or pay type or pay category) in a specific period of time?                                                                                               | RM3-168,<br>RM3-169,<br>RM3-170,<br>RM1-Gross Pay,<br>OF-LDA-671                     | Actual Pay Overview                                                         | Display Gross Pay for ALL employees by Organization filtered as per Prompt Selection.                                                            | Summary                       |
|                                  |                                                                                                    | > How were payroll transactions distributed, for a particular period, for all<br>employees in my Org?                                                                                                    | I RM3-168,<br>RM3-169,<br>RM3-170,<br>RM1-Gross Pay,<br>OF-LDA-671                   | Actual Pay Overview                                                         | Display Gross Pay for ALL employees by Organization filtered as per Prompt Selection.                                                            | Summary                       |
|                                  | Examine the details of labor distribution<br>adjustments, including amounts, earnings<br>types and batch description | <ul> <li>&gt; How much were my employees paid individually in specific period of time?</li> <li>&gt; Is there any adjusted amount being posted to from LDA?</li> </ul>                                                               | RM3-173,<br>RM3-247                                                                  | Employee Details - Labor<br>Distribution Adjustments Batch<br>Details       | Display detail information regarding Distribution Adjustments entries                                                                            | Actual Pay                    |
| Salary Budgeting and<br>Planning | Find out if planned employee schedules are<br>on target                                                              | e > As a glance, how many full time employees are within an Org, and how<br>many employees have multiple assignments?                                                                                                    | RM3-167,<br>RM3-172,<br>OF-LDA-671                                                   | Labor Schedule Details                                                      | Display labor schedule details for all employees by Organization filtered as per<br>Prompt Selection                                             | Labor Schedule                |
|                                  |                                                                                                    |                                                                                                    |                                                                                      | Labor Schedule Details by Employed                                          | e Display labor schedule details for specific employee(s) filtered as per Prompt<br>Selection.                                                   | Labor Schedule                |
|                                  |                                                                                                    | > From what PTAs did we plan to pay our employees, and from what PTAs<br>were they actually paid in a specific period of time?                                                                                                    | 5 OF-LDA-6/1                                                                         | Scheduled v Actual Labor<br>Expenditure                                     | Display in Summary of the planned employee schedules on target by Organization<br>filtered as per Prompt Selection.                              | Summary                       |
|                                  |                                                                                                    | > what are the scheduled earnings amounts for employees in an assignment org?                                                                                                    | км3-167,<br>RM3-172,<br>OF-LDA-671                                                   | scheduled Labor Expenditures and<br>Actual                                  | Ursplay scheduled labor schedule amounts and actuals for all employees by<br>Organization filtered as per Prompt Selection.                      | scheduled v Actual            |
|                                  |                                                                                                    | > Where were my salaried employee charges supposed to be distributed?                                                                                                    | RM3-167                                                                              | Scheduled v Actual Labor<br>Expenditure<br>Scheduled Labor Expenditures and | Display in Summary of the planned employee schedules on target by Organization filtered as per Prompt Selection.                                 | Summary<br>Scheduled v Actual |
|                                  |                                                                                                    |                                                                                                    | RM3-172                                                                              | Actual                                                                      | Organization filtered as per Prompt Selection.                                                                                                   |                               |

## Stanford Financial Management Services Streamlined solutions. Stellar support.

## Payroll and Labor Management (PLM) Report Map

| Business Process                 | Related Tasks                                                                                                    | Related Business Questions                                                                                                   | Old RM1/3 Reports                                                | New OBI Reports                                                                  | Report Description                                                                                                    | Dashboard Tab             |
|----------------------------------|----------------------------------------------------------------------------------------------------|----------------------------------------------------------------------------------------------------|------------------------------------------------------------------|----------------------------------------------------------------------------------|----------------------------------------------------------------------------------------------------|---------------------------|
|                                  |                                                                                                    | > Which employees have Labor Schedules total less than 100% or no Labor                                                      | r RM3-167,                                                       | Scheduled v Actual Labor<br>Expenditure<br>Labor Schedule Summary                | Display in Summary of the planned employee schedules on target by Organization filtered as per Prompt Selection.<br>Display labor schedule summary for all employees by Organization filtered as per | Summary<br>Labor Schedule |
|                                  |                                                                                                    | Schedule at all in a specific period of time?                                                                                | RM3-172,<br>OF-LDA-671                                           | Scheduled v Actual Details by                                                    | Prompt Selection.                                                                                                    | Scheduled v Actual        |
|                                  |                                                                                                    |                                                                                                    |                                                                  | Employee - Labor Schedule<br>Percentages                                         | Selection.                                                                                                    |                           |
|                                  | Find out if planned employee schedules are<br>on target, and conduct variance analyses                                                | From what PTAs did we plan to pay our employees, and from what PTAs were they actually paid in a specific period of time?    | RM3-167,<br>RM3-172                                              | Scheduled Labor Expenditures and<br>Actual                                       | Display scheduled labor schedule amounts and actuals for all employees by<br>Organization filtered as per Prompt Selection.                                                                          | Scheduled v Actual        |
|                                  |                                                                                                    |                                                                                                    |                                                                  | Scheduled v Actual Details by<br>Employee - Sch Labor Expenditures<br>and Actual | Display scheduled labor schedule amounts and actuals for specific employee(s) filtered as per Prompt Selection.                                                                                      | Scheduled v Actual        |
|                                  |                                                                                                    | > Which employees received earnings that were not scheduled?                                                                 | RM3-168,<br>RM3-169,<br>RM3-170,<br>RM1-Gross Pay,<br>OF-LDA-671 | Scheduled Labor Expenditures and Actual                                          | Display scheduled labor schedule amounts and actuals for all employees by Organization filtered as per Prompt Selection.                                                                             | Scheduled v Actual        |
|                                  | Manage Labor schedule and make sure<br>employees' pay are charged to the correct<br>PTAs                                              | > What lines or PTAs in an employees' current Labor Schedule are ending<br>or will become invalid within a given time frame? | RM3-167,<br>RM3-172,<br>OF-LDA-671                               | Labor Schedule Details                                                           | Display labor schedule details for all employees by Organization filtered as per<br>Prompt Selection                                                                                                 | Labor Schedule            |
|                                  |                                                                                                    |                                                                                                    |                                                                  | Scheduled v Actual Details by<br>Employee - Labor Schedule<br>Percentages        | Display labor schedule summary for specific employee(s) filtered as per Prompt Selection.                                                                                                    | Scheduled v Actual        |
|                                  |                                                                                                    |                                                                                                    |                                                                  | Labor Schedule Details by Employee<br>- labor schedule details                   | <ul> <li>Display labor schedule details for specific employee(s) filtered as per Prompt<br/>Selection.</li> </ul>                                                                                    | Labor Schedule            |
| Clear OSA Balances               | Isolate Org Suspense PTA charges for                                                                                                  | > To what PTAs and earning types was an employee's earnings charged?                                                         | RM3-173,                                                         | Employee Details - Payroll                                                       | Display Gross Pay for an employee (by detail payroll transactions)                                                                                                    | Actual Pay                |
|                                  | clearing                                                                                                    |                                                                                                    | RM3-170                                                          | Transaction Details                                                              |                                                                                                    |                           |
|                                  |                                                                                                    | > What are the current balances of our Org Suspense PTAs without using                                                       | RM3-173,                                                         | Charges Currently Remaining on                                                   | Display Org Suspense accounts for all employees by Organization filtered as per                                                                                                    | Scheduled v Actual        |
|                                  |                                                                                                    |                                                                                                    | KIVI3-170                                                        | Charges remaining on Org Suspense                                                | Prompt selection. Display in Summary what amounts remain in Org Suspense accounts by                                                                                                    | Summary                   |
|                                  |                                                                                                    |                                                                                                    |                                                                  | Accounts                                                                         | Organization filtered as per Prompt Selection.                                                                                                    | Summary                   |
|                                  |                                                                                                    | > What transactions remained uncleared on our Org Suspense Account?                                                          | RM3-173,<br>RM3-170                                              | Charges Currently Remaining on<br>Org Suspense Account                           | Display Org Suspense accounts for all employees by Organization filtered as per<br>Prompt Selection.                                                                                                 | Scheduled v Actual        |
|                                  |                                                                                                    | > What was the reason the payrall transaction want into OSA2                                                                 | DM2 247                                                          | Charges remaining on Org Suspense<br>Accounts                                    | Display in Summary what amounts remain in Org Suspense accounts by<br>Organization filtered as per Prompt Selection.                                                                                 | Summary                   |
|                                  |                                                                                                    |                                                                                                    | KIVI3-247                                                        | Org Suspense Account                                                             | Prompt Selection.                                                                                                    | Scheduled V Actual        |
|                                  |                                                                                                    | > Which employees' actual pay hit an Org Suspense PTA (by Org or Suspense PTA)?                                              | RM3-173,<br>RM3-170                                              | Charges Currently Remaining on                                                   | Display Org Suspense accounts for all employees by Organization filtered as per<br>Promot Selection                                                                                                  | Scheduled v Actual        |
|                                  |                                                                                                    | Suspense Frag:                                                                                                    |                                                                  | Charges remaining on Org Suspense<br>Accounts                                    | Display in Summary what amounts remain in Org Suspense accounts by<br>Organization filtered as per Prompt Selection.                                                                                 | Summary                   |
|                                  |                                                                                                    | > Which employees have Labor Schedules whose lines total less than 100%<br>in a specific period of time?                     | RM3-167,<br>RM3-172                                              | Employee Assignments with<br>Incomplete Labor Schedules                          | Display in Summary which employee have incomplete labor schedule by Organization filtered as per Prompt Selection. This report excludes the retirees and students.                                   | Summary                   |
|                                  |                                                                                                    | > Which employees have no Labor Schedule in a specific period of time?                                                       | RM3-167,<br>RM3-172                                              | Employee Assignments with<br>Incomplete Labor Schedules                          | Display in Summary which employee have incomplete labor schedule by Organization filtered as per Prompt Selection. This report excludes the retirees and students.                                   | Summary                   |
| <b>Review Labor Distribution</b> | Examine the details of labor distribution                                                                                             | > What was the reason the payroll transaction went into OSA?                                                                 | RM3-247                                                          | Labor Distribution Adjustment                                                    | Display Labor Distribution Adjustment Batches summary, details, and approval                                                                                                    | Actual Pay                |
| Adjustments                      | adjustments, including amounts and<br>reasons                                                                                         |                                                                                                    |                                                                  | Batches - All Statuses                                                           | history information                                                                                                    |                           |
|                                  |                                                                                                    |                                                                                                    |                                                                  | Employee Details - Labor<br>Distribution Adjustments Batch<br>Details            | Display detail information regarding Distribution Adjustments entries                                                                                                    | Actual Pay                |
|                                  | Examine the details of labor distribution<br>adjustments, including amounts,<br>destinations, sources, status and approval<br>history | > When and by whom were Labor Distribution Adjustments originated and<br>approved for my employees?                          | RM3-247                                                          | Labor Distribution Adjustment<br>Batches - All Statuses                          | Display Labor Distribution Adjustment Batches summary, details, and approval history information                                                                                                    | Actual Pay                |

## Payroll and Labor Management (PLM) Report Map

| Business Process       | Related Tasks                                                                                                    | Related Business Questions                                                                                                    | Old RM1/3 Reports      | New OBI Reports                                                                                                    | Report Description                                                                                                    | Dashboard Tab                                                            |  |
|------------------------|----------------------------------------------------------------------------------------------------|----------------------------------------------------------------------------------------------------|------------------------|----------------------------------------------------------------------------------------------------|----------------------------------------------------------------------------------------------------|--------------------------------------------------------------------------|--|
|                        |                                                                                                    |                                                                                                    |                        | Employee Details - Labor<br>Distribution Adjustments Batch<br>Details                                                    | Display detail information regarding Distribution Adjustments entries                                                                                                    | Actual Pay                                                               |  |
| Timecard Maintenance   | Find out timecard punch details for non-<br>exempt, hourly, and those exempt<br>employees who are eligible for paid leave    | > Which non-exempt or hourly employee timecards are missing out-<br>punches in a specific period of time?                                                                                                    | RM1 - Time and Leave   | Timecard Punch Details                                                                                                   | Display time punch details for all employees by Organization filtered as per Prompt<br>Selection.<br>The Timecard Punch Details report only applies to non-exempt and hourly<br>employees.                                                                                                    | Timecard                                                                 |  |
|                        | Find out timecard earnings details for non-<br>exempt, hourly, and those exempt<br>employees who are eligible for paid leave | > What employees have not recorded paid leave for a specified number o<br>pay periods?                                                                                                    | f RM1 - Time and Leave | Timecard Hour Details                                                                                                    | Display employee timecard hours for all employees by Organization filtered as per<br>Prompt Selection. The Salary Grade and Step information are only applicable for<br>bargaining unit employees. This report applies to non-exempt, hourly, and those<br>exempt employees who are eligible for paid leave. | Timecard                                                                 |  |
|                        |                                                                                                    | > Which employee timecards include premium pay or out-of-class<br>adjustments in a specific period of time?                                                                                                    | RM1 - Time and Leave   | Timecard Hour Details                                                                                                    | Display employee timecard hours for all employees by Organization filtered as per<br>Prompt Selection. The Salary Grade and Step information are only applicable for<br>bargaining unit employees. This report applies to non-exempt, hourly, and those<br>exempt employees who are eligible for paid leave. | Timecard                                                                 |  |
|                        |                                                                                                    | > Which of my non-exempt or hourly employees have blank timecards in a specific period of time?                                                                                                    | a RM1 - Time and Leave | Timecard Punch Details                                                                                                   | Display time punch details for all employees by Organization filtered as per Prompt<br>Selection.<br>The Timecard Punch Details report only applies to non-exempt and hourly<br>employees.                                                                                                    | Timecard                                                                 |  |
|                        |                                                                                                    | > Which timecard entries will result in earnings being debited to my<br>organization suspense account in a specific period of time?                                                                                                    | RM1 - Time and Leave   | Timecard Hour Details                                                                                                    | Display employee timecard hours for all employees by Organization filtered as per<br>Prompt Selection. The Salary Grade and Step information are only applicable for<br>bargaining unit employees. This report applies to non-exempt, hourly, and those<br>exempt employees who are eligible for paid leave. | Timecard                                                                 |  |
| Manage Leave           | Manage accurate recording to leave by<br>employees                                                                           | > What paid leave did my employee take during a specific period of time?                                                                                                    | RM1 - Time and Leave   | Leave Details by Employee - Leave<br>History                                                                             | Provides Leave History details as to which date the employee has taken leave or has<br>accrued leave.                                                                                                    | ch date the employee has taken leave or has Leave                        |  |
|                        | Manage Leave accrual liability and balance                                                                                   | <ul> <li>&gt; How much vacation have employees in my organization taken this fiscal year, compared to the amount they have accrued?</li> <li>&gt; What is the current monetary value of the vacation balances for employees in my organization?</li> </ul> | RM1 - Time and Leave   | Summary of Leave Balance                                                                                                 | Display employee leave information for all except casual employees by Organization filtered as per Prompt Selection.                                                                                                    | n Leave                                                                  |  |
|                        |                                                                                                    | > What are our employees' vacation balances, and are they near or above<br>the applicable vacation cap?                                                                                                    | RM1 - Time and Leave   | Summary of Leave Balance                                                                                                 | Display employee leave information for all except casual employees by Organization filtered as per Prompt Selection.                                                                                                    | n Leave                                                                  |  |
|                        |                                                                                                    | > What is the Leave Balance accrual and usage history for my employees<br>and/or organization?                                                                                                    | RM1 - Time and Leave   | Summary of Leave Balance                                                                                                 | Display employee leave information for all except casual employees by Organization<br>filtered as per Prompt Selection.                                                                                                    | al employees by Organization Leave<br>al employees by Organization Leave |  |
|                        |                                                                                                    | > What paid leave did my employee take during a specific period of time?                                                                                                    | RM1 - Time and Leave   | Summary of Leave Balance                                                                                                 | Display employee leave information for all except casual employees by Organization filtered as per Prompt Selection.                                                                                                    |                                                                          |  |
| Employee Detail Review | Find out job information such as FTE and<br>Paygroup by employees by Work<br>Assignment Org                                  | > What are the work assignment and position details of that employee?                                                                                                    | RM1-Print-a-person     | Employee Details -<br>Employee/Position Details                                                                          | Display Employee Details for the selected employee per Prompt Selection                                                                                                    | Actual Pay                                                               |  |
|                        |                                                                                                    |                                                                                                    |                        | Scheduled v Actual Details by<br>Employee - employee details<br>Labor Schedule Details by Employee<br>- employee details | Display employee details, such as assignments and positions information, for<br>specific employee(s) filtered as per Prompt Selection.<br>e Display employee details, such as assignments and positions information, for<br>specific employee(s) filtered as per Prompt Selection.                           | Scheduled v Actual<br>Labor Schedule                                     |  |
| Manage PTA Attributes  | Find out Award attributes                                                                                                    | > What is the Award attributes of my charged PTA?                                                                                                    | RM3-229                | Award Details                                                                                                    | Provides award details relating to status, org, owner, manager, budget unit,<br>purpose, type, level of restriction, level of control, donor, funding source, and start<br>and end date.                                                                                                    | Actual Pay                                                               |  |
|                        | Find out Project attributes                                                                                                  | > What is the Project attributes of my charged PTA?                                                                                                    | RM3-229                | Project Details                                                                                                    | Provides project details relating to the status, org, owner, manager, budget unit, type, start and end date.                                                                                                    | Actual Pay                                                               |  |
|                        | Find out Task attributes                                                                                                    | > What is the Task attributes of my charged PTA?                                                                                                    | RM3-229                | Task Details                                                                                                    | Provides task details relating to the org, owner, manager, budget unit, type, availability for charges, and start and end date.                                                                                                    | Actual Pay                                                               |  |